## Booking a ticket for 2022 Open Evening or Morning using Microsoft Bookings

Open Evening sessions will be at 30 minute intervals from 5.00pm - 8.00pm (the last session will start at 7.30pm). Each 30min session will consist of a tour of the Academy and a talk from the Principal.

1. Click  $\underline{here}$  to access the bookings page. You will see ...

**2**. Select the event you would like to book for, the date will be automatically selected.

3. Select the time.

| Your Name                                                                                                    | Your Email Address |      |
|----------------------------------------------------------------------------------------------------|--------------------|------|
|                                                                                                    | Add your details   |      |
| Name                                                                                                    |                    |      |
| Email<br>Phone number (optional)                                                                                                    |                    |      |
| Provide additional information                                                                                                    |                    |      |
| what Primary School does your child attendr                                                                                                    |                    |      |
| You understand that we will store and use your data in accordance with our Data Protection policies. To view or Data<br>Protection policies please visit www.josephieckieacademy.co.uk/dataprotection |                    |      |
|                                                                                                    | Book               |      |
| Data Protectio                                                                                                    | on 📃               | Book |
|                                                                                                    |                    |      |

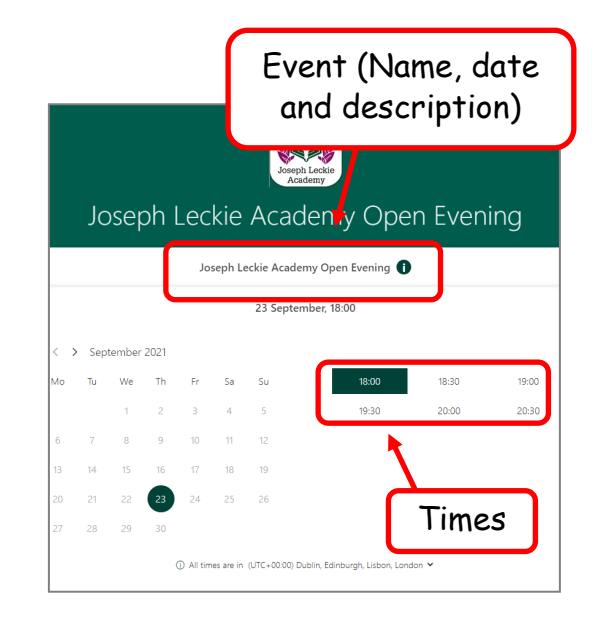

**4**. Enter your full name, your email address, your child's current primary school.

When you are ready to book, check the box to confirm that **1**. You understand the we will be processing your data in accordance with the Academy's Data Protection Policies and click 'Book'.

**5**. You'll see a pop up confirming your booking and letting you know that you will receive a confirmation email. Click 'Ok' to close the pop up.

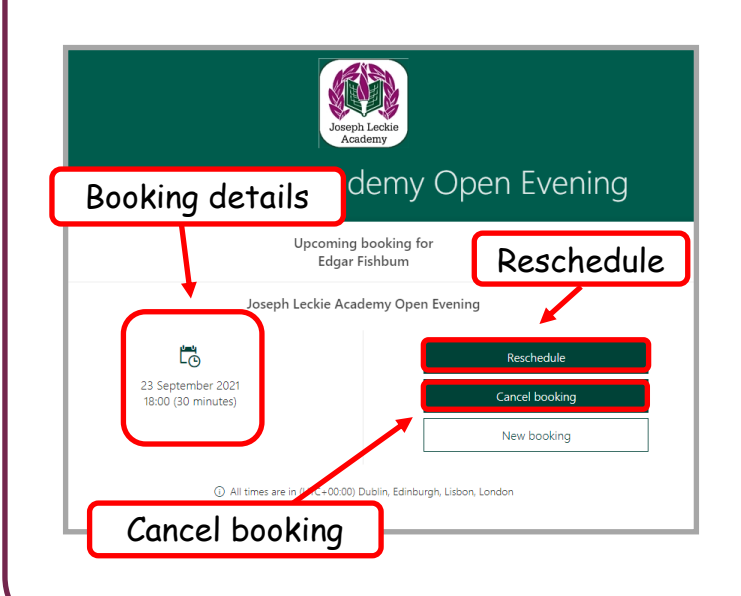

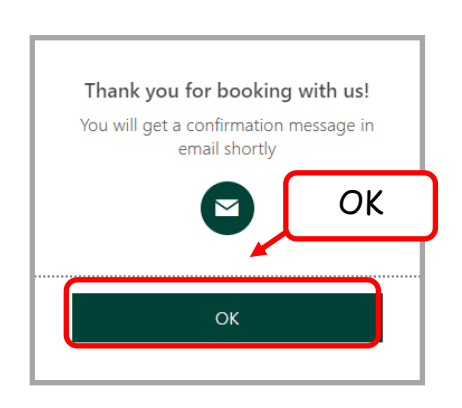

**6**. You'll then be directed to the 'Upcoming booking' page, this contains your booking details and an option to reschedule or cancel the booking.